## Manage your profile

Manage your profile by checking activity on your wall and keeping your profile information up-to-date to ensure your coworkers can easily find you and interact with you.

To check your wall activity using the SQLDM Console, follow these steps:

- 1. On the Newsfeed menu bar, click Profile.
- 2. In the profile pane, click Wall.
- 3. In your wall, you can perform the following actions:
  - Search for a specific story.
  - · Use the activity timeline to track communications between you and your coworkers.
  - Review the details of a story to see how a conversation resolved.
  - Like, bookmark, or comment on a post.
- 4. Click OK.

To check your wall activity using SQLDM Mobile, follow these steps:

- 1. On the SQLDM Mobile home page, tap Profile.
- 2. From your wall, you can perform the following actions:
  - · Review the details of a story to see how a conversation resolved.
  - Like, bookmark, or comment on a post.
- 3. Use the posts filter to show all posts or only your shared posts.

To change your profile using the SQLDM Console, follow these steps:

- 1. On the Newsfeed menu bar, click Profile.
- 2. In the profile pane, click Info.
- 3. In the right pane, click Edit.
- 4. Change the appropriate setting.
- 5. Click OK.

IDERA | Products | Purchase | Support | Community | Resources | About Us | Legal